## **DISC MAKERS**<sup>®</sup> "How to" guides

## **Selecting Partitions**

1. Power on the Reflex and using the down arrow V scroll to "Image", press

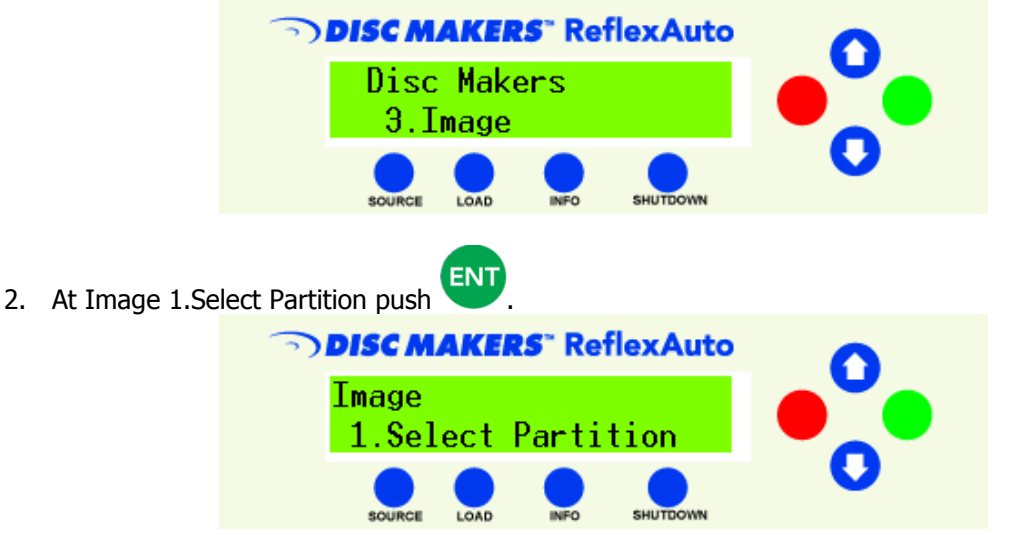

3. Once you reach the Choose Partition screen scroll through the partitions until you find the correct

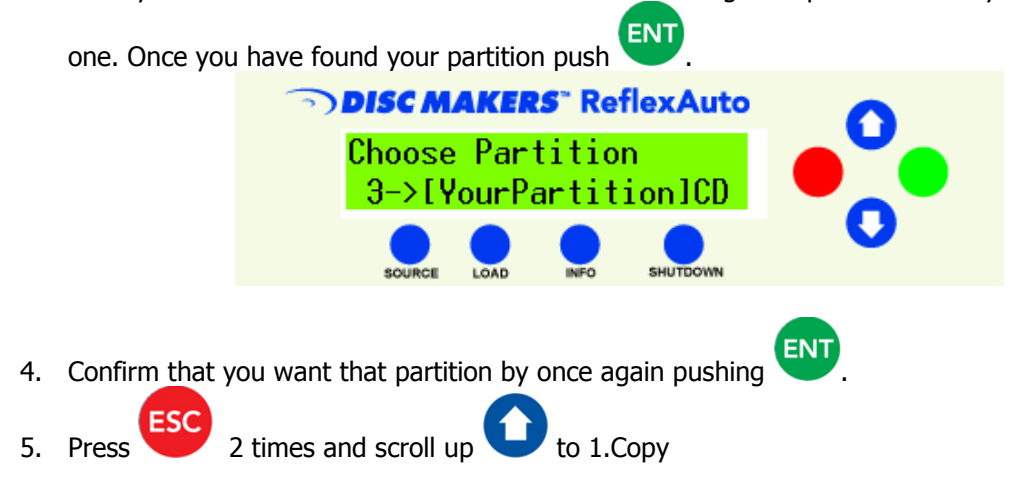